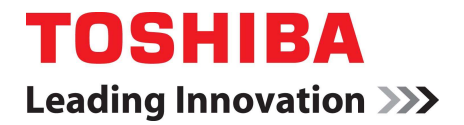

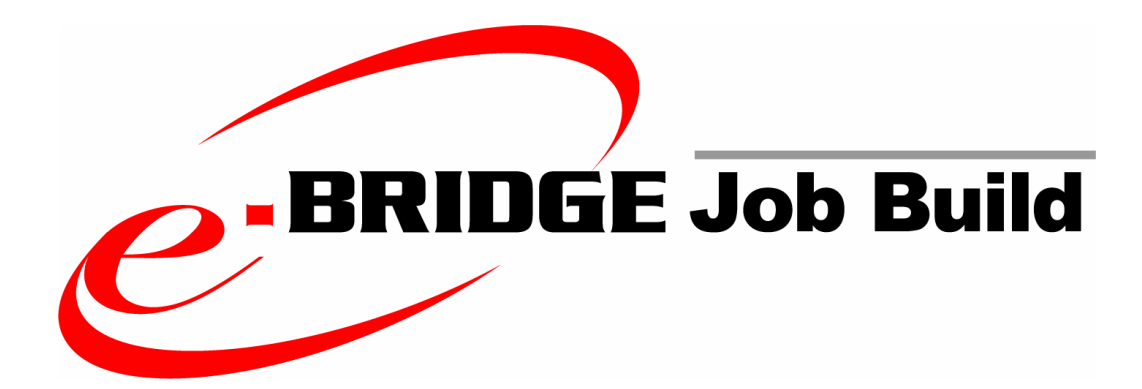

# Setup Guide

#### TRADEMARKS AND COPYRIGHT

#### Trademarks

- Microsoft Windows, Windows NT, and the brand names and other product names of other Microsoft products are trademarks of Microsoft Corporation in the United States and/or other countries.
- All other product names and logos are trade and service marks of their respective companies.

#### Copyright

Copyright © 2006-2007 TOSHIBA TEC CORPORATION All rights reserved

The information contained in this document is the property of Toshiba (Australia) Pty Limited.

Neither receipt nor possession hereof confers or transfers any right to reproduce or disclose whole or any part of the contents hereof, without the prior written consent of Toshiba (Australia) Pty Limited.

#### Disclaimer

The following notice sets out the exclusions and limitations of liability of TOSHIBA TEC CORPORATION (including its employees, agents and sub-contractors) to any purchaser or user ('User') of the e-BRIDGE Job Build, including its accessories, options and bundled software ('Product').

1. The exclusion and limitations of liability referred to in this notice shall be effective to the fullest extent permissible at law. For the avoidance of doubt, nothing in this notice shall be taken to exclude or limit TOSHIBA TEC CORPORATION's liability for death or personal injury caused by TOSHIBA TEC CORPORATION's negligence or TOSHIBA TEC CORPORATION's fraudulent misrepresentation.

2. All warranties, conditions and other terms implied by law are, to the fullest extent permitted by law, excluded and no such implied warranties are given or apply in relation to the Products.

3. TOSHIBA TEC CORPORATION shall not be liable for any loss, cost, expense, claim or dam-age whatsoever caused by any of the following:

(a)use or handling of the Product otherwise than in accordance with the manuals, including but not limited to Operator's Manual, User's Guide, and/or incorrect or careless handling or use of the Product;

(b)any cause which prevents the Product from operating or functioning correctly which arises from or is attributable to either acts, omissions, events or accidents beyond the reasonable control of TOSHIBA TEC CORPORATION including without limitation acts of God, war, riot, civil commotion, malicious or deliberate damage, fire, flood, or storm, natural calamity, earthquakes, abnormal voltage or other disasters;

(c)additions, modifications, disassembly, transportation, or repairs by any person other than service technicians authorized by TOSHIBA TEC CORPORATION; or (d)use of paper, supplies or parts other than those recommended by TOSHIBA TEC CORPORATION.

4. Subject to paragraph 1, TOSHIBA TEC CORPORATION shall not be liable to Customer for:

(a)loss of profits; loss of sales or turnover; loss of or damage to reputation; loss of production; loss of anticipated savings; loss of goodwill or business opportunities; loss of customers; loss of, or loss of use of, any software or data; loss under or in relation to any contract; or

(b)any special, incidental, consequential or indirect loss or damage, costs, expenses, financial loss or claims for consequential compensation;

whatsoever and howsoever caused which arise out of or in connection with the Product or the use or handling of the Product even if TOSHIBA TEC CORPORATION is advised of the possibility of such damages.

TOSHIBA TEC CORPORATION shall not be liable for any loss, cost, expense, claim or dam-age caused by any inability to use (including, but not limited to failure, malfunction, hang-up, virus infection or other problems) which arises from use of the Product with hardware, goods or software which TOSHIBA TEC CORPORATION has not directly or indirectly supplied

## Table Of Contents

| Introduction                  | 5  |
|-------------------------------|----|
| System Requirements           | 6  |
| Pre-requisites                | 6  |
| Software Installation         | 7  |
| Additional Job Build Printers | 11 |
| Interface Description         | 12 |
| Using Job Build               | 15 |
| Printer Finishing Options     | 22 |
| Limitations                   | 23 |
| FAQ's                         | 24 |

### ntroduction

Toshiba e-BRIDGE Job Build is a software application that can create multiple sets of a document where the content and/or job settings vary throughout. It enables you to simply and easily combines multiple documents into one finished document.

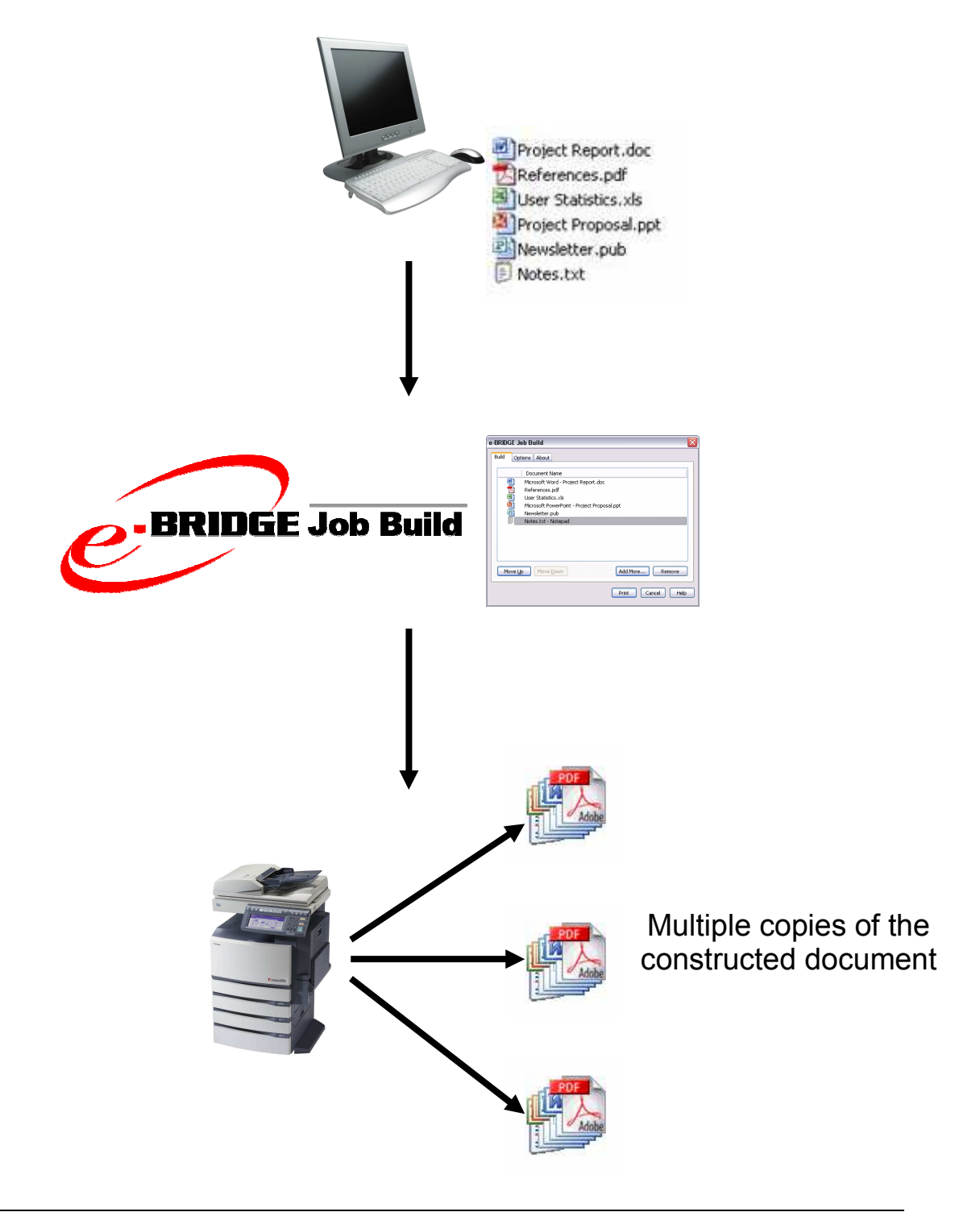

## System Requirements

Installation and configuration of this software should only be conducted by a person who has the required skills and knowledge in the following areas:

- Microsoft Windows
- Adding/configuring a printer

To install the e-BRIDGE Job Build printers on a Windows workstation, the following minimum specifications are required:

- Display Resolution
   1024 x 768 dots or higher resolution monitor
- **Display Colour** High Colour (16bit) or higher is recommended
- CPU
   Pentium 266 MHz minimum or faster recommended
- Memory 128 megabytes (MB) of RAM or higher recommended

Supported Operating Systems:

- Windows XP Professional Service Pack 1 (32bit)
- Windows XP Professional Service Pack 2 (32 bit)
- Windows Vista Business Edition (32 bit)
- Windows Vista Ultimate Edition (32 bit)

### Pre-requisites

- Toshiba Multifunction Device. e-STUDIO MFD with print option (if not standard) utilising e-BRIDGEI/II architecture. (Check with Toshiba Representative for latest product compatibility.)
- e-BRIDGE PostScript (PS3) print driver. The e-BRIDGE PostScript (PS3) print driver must be installed on a local port. (Toshiba e-BRIDGE Job Build will not function with shared printers, PCL5c and PCL6 print drivers.)

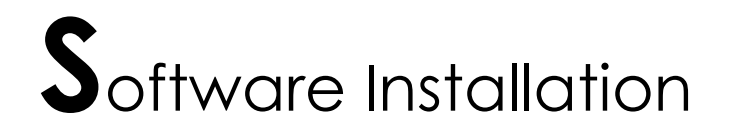

1. Double click 'Setup.exe'.

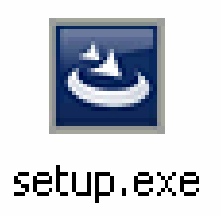

2. Click [Next >].

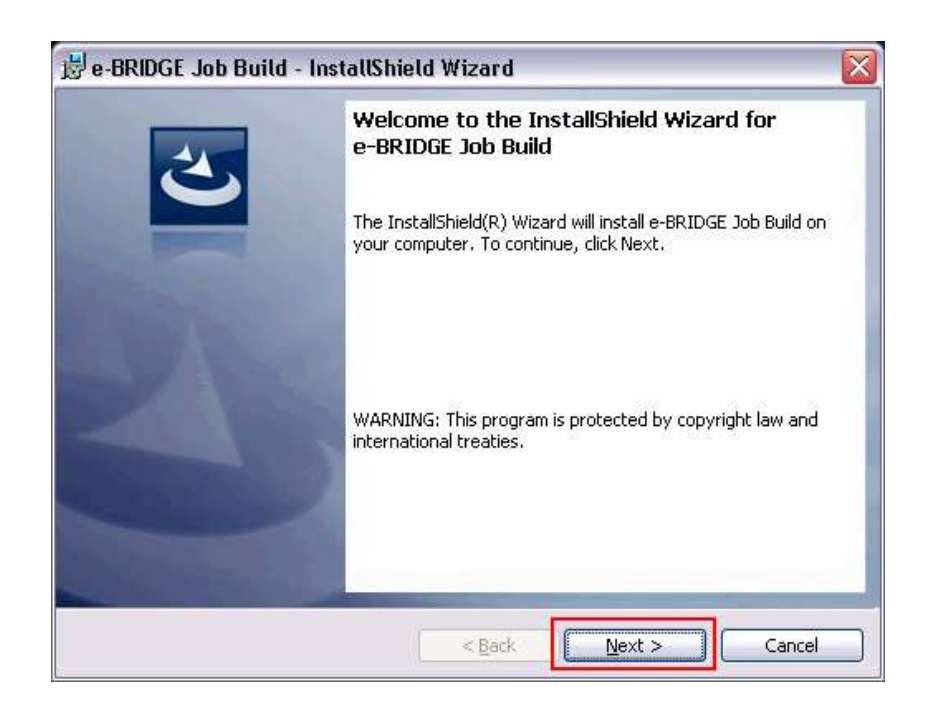

**3.** Read the License Agreement and select 'I accept the terms in the license agreement'. Then click [Next >].

| 😼 e-BRIDGE Job Build - InstallShield Wizard                                                                                                    |                             |
|----------------------------------------------------------------------------------------------------|-----------------------------|
| License Agreement Please read the following license agreement carefully.                                                                                                    | 4                           |
| Licence Agreement                                                                                                    | ^                           |
| Toshiba (Australia) Pty Limited ABN 19 001 320 421 ("TAP") is the owner of the Softw<br>and is authorised to grant non-exclusive licences to use the Software and the related<br>documentation ("Documentation") as set out in this Licence Agreement. The user of the<br>Software, referred to as Licensee, is bound by this Agreement and assumes respons<br>for the selection of the Software to achieve the Licensee's intended results and for the<br>installation, use and results obtained from the use of the Software. | are,<br>e<br>ibility<br>e   |
| Software means the application titled e-BRIDGE Job Build. This software works in conj<br>with your applicable Toshiba MFP print driver and automates the process of outputting<br>where various sections of that job originate from different file type sources or where f                                                                                                    | unction<br>a job<br>the job |
| I accept the terms in the license agreement;      I do not accept the terms in the license agreement                                                                                                    | Print                       |
| InstallShield                                                                                                    | Cancel                      |

4. Fill in the User Name and Organization fields and then click [Next >].

| 🕏 e-BRIDGE Job Build - InstallShi                      | eld Wizard |        |        |
|--------------------------------------------------------|------------|--------|--------|
| Customer Information<br>Please enter your information. |            |        | 2      |
| User Name:                                             |            |        |        |
| John Smith                                             |            |        |        |
| Organization:                                          |            |        |        |
| Company XY2 Pty Ltd                                    |            |        |        |
|                                                        |            |        |        |
|                                                        |            |        |        |
|                                                        |            |        |        |
|                                                        |            |        |        |
|                                                        |            |        |        |
| TestallChield                                          |            |        |        |
| 11/50dilo1/1810                                        | C z Pack   | Next > | Cancel |
|                                                        |            |        |        |

5. Click [Install].

| 😸 e-BRIDGE Job Build - InstallShield Wizard 🛛 🛛 🔀                                                               |
|----------------------------------------------------------------------------------------------------|
| Ready to Install the Program       The wizard is ready to begin installation.                                   |
| Click Install to begin the installation.                                                                        |
| If you want to review or change any of your installation settings, click Back. Click Cancel to exit the wizard. |
|                                                                                                    |
|                                                                                                    |
|                                                                                                    |
| InstallShield                                                                                                   |
| < Back Install Cancel                                                                                           |

6. The default name will appear "e-BRIDGE Job Build". Please add the appropriate e-STUDIO model to the printer name and select the Toshiba e-STUDIO printer of your preference.

By default, creating shortcuts on the 'Desktop' and in the 'SendTo' folder are unselected. Please select the desired shortcuts if any and then click [OK].

| Setup Details 🛛 🔀                   |
|-------------------------------------|
| Redirected Printer Name:            |
| e-BRIDGE Job Build                  |
| Select a Toshiba Printer:           |
| TOSHIBA e-STUDIO3510cSeries PS3     |
| <br>Create shortcut on 'Desktop'    |
| <br>→ □ Create shortcut in 'SendTo' |
| OK Exit Setup                       |

7. Click [OK].

| T | Foshiba Print Monitor Driver 🛛 🛛 🔀                                                 |
|---|------------------------------------------------------------------------------------|
|   | Congratulations, you have successfully Installed the Toshiba Print Monitor Driver. |
|   | OK                                                                                 |

8. Installation is Complete. Click [Finish].

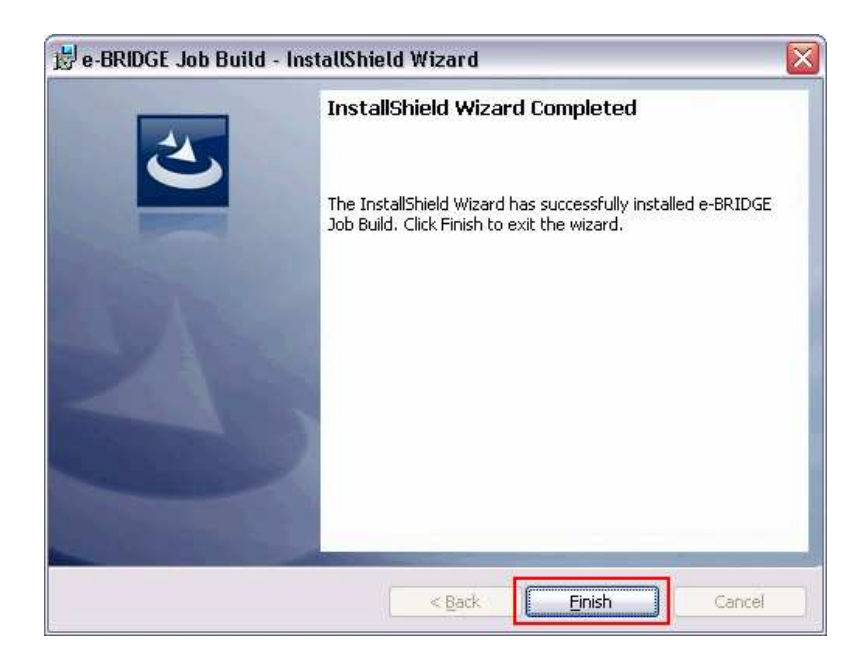

#### 9. Deselect SNMP communication

Make sure SNMP communication is disabled. This can be found in "Start" 'Printers and Faxes' and then the Properties of the print driver, under the Configuration tab.

### 🗙 Note !

Failing to deselect SNMP communication will result in a long delay when selecting the Job Build printer for printing.

| General Sharing Port | ts Advanced Color Management Security Fonts Configuration |     |
|----------------------|-----------------------------------------------------------|-----|
|                      |                                                           |     |
|                      | Model Selection:                                          |     |
|                      |                                                           |     |
|                      | Option                                                    |     |
|                      | Drawers:                                                  |     |
|                      |                                                           |     |
| <u>A4</u>            | Finisher:                                                 |     |
|                      | Saddle Stitch Finisher                                    |     |
|                      | Hole Punch Unit:                                          |     |
|                      | 2/3 Holes                                                 |     |
|                      | Optional Memory:                                          |     |
|                      | Not Installed                                             |     |
|                      |                                                           |     |
| Enable SNMP Comm     |                                                           |     |
| C Hodate Automatic   |                                                           | =25 |
| C Manual             | Drawer Settings                                           |     |
| Undeter              | Alen.                                                     |     |
|                      | NDM                                                       |     |
| Restore Defaul       | Its Version Information                                   |     |
|                      |                                                           |     |

### Additional Job Build Printers

You may want to have additional e-BRIDGE Job Build printers for each Toshiba e-STUDIO printers on your network.

To add an additional e-BRIDGE Job Build driver, please complete the following steps:

**1.** Go to the [Start]  $\rightarrow$  [All Programs]  $\rightarrow$  [TOSHIBA e-BRIDGE]  $\rightarrow$  [Job Build]  $\rightarrow$  [Add new Job Build Printer]

| 🚡 TOSHIBA e-BRIDGE | 🕨 hing Job Build 🔶 | 🔩 Add new Job Build Printer                                                                               |
|--------------------|--------------------|----------------------------------------------------------------------------------------------------|
|                    |                    | Remove ALL Job Build Printers         Uninstall e-BRIDGE Job Build         e-BRIDGE Job Build Setup Guide |

2. The default name will appear "e-BRIDGE Job Build". Please add the appropriate e-STUDIO model to the printer name and specify the Toshiba e-STUDIO printer of your preference then click [OK]

| Setup Details                   | $\overline{\mathbf{X}}$ |
|---------------------------------|-------------------------|
| Redirected Printer Name:        |                         |
| Select a Toshiba Printer:       |                         |
| TOSHIBA e-STUDIO3510cSeries PS3 | <b>•</b>                |
| Create shortcut on 'Desktop'    |                         |
| Create shortcut in 'SendTo'     |                         |
|                                 | OK Exit Setup           |

3. Click [OK]

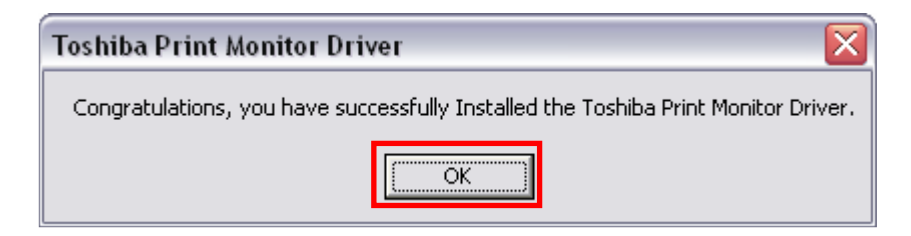

### nterface Description

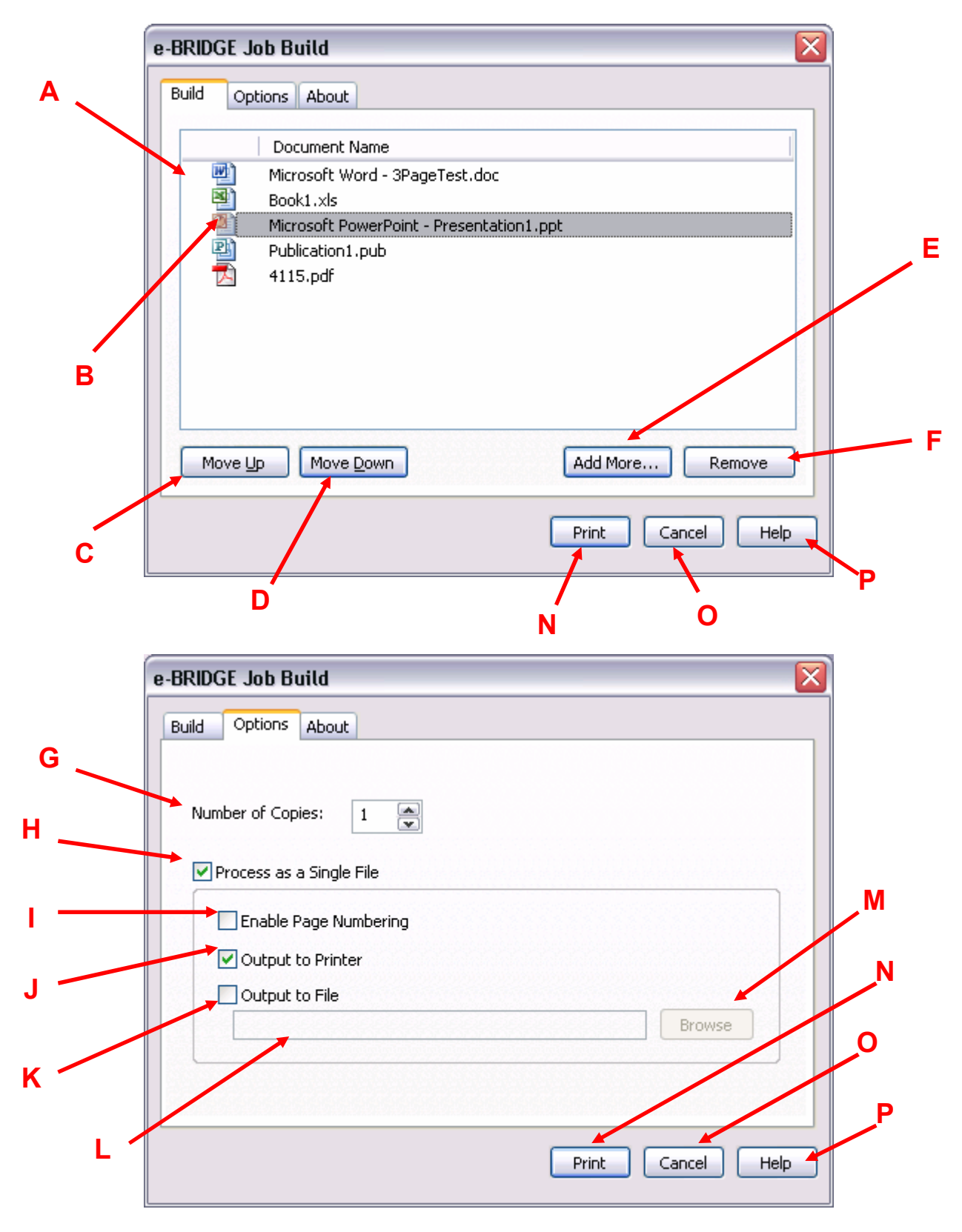

#### A – Job Build List

This displays the list of jobs that have been added to an e-BRIDGE Job Build Print thus far.

#### **B** – The selected print job

This is the high-lighted print job. It is possible to select multiple jobs at a time by holding the CTRL or SHIFT button.

#### C – Move Up

Moves the selected print job higher up in the Job Build list.

#### D – Move Down

Moves the selected print job lower down in the Job Build list.

#### E – Add More...

Allows for more jobs to be added to the Job Build list for the selected e-BRIDGE Job Build Printer.

When clicked, e-BRIDGE Job Build will close. The application will then reopen once a document is printed to that same e-BRIDGE Job Build Printer.

#### F – Remove

Removes the selected print job from the Job Build List.

#### G – Number of Copies

The number of copies of the resultant Job Build document to be printed.

Number of copies can not be greater than 999.

#### H – Process as a Single File

Switches e-BRIDGE Job Build's processing mode.

By default, this option is unchecked and each job's individual print settings will be maintained and respected when the documents are printed. The result is the same as if the user printed each job separately.

Checking "Process as a Single File", removes the print settings of each individual job so that the settings of the first job in the Job Build list, carries through to the rest. By selecting this option additional functionality has been provided such as continuous page numbering and saving the spool file.

**– Enable Page Number (Available only if "Process as a Single File" is selected)** Selecting this option enables continuous page numbering throughout all jobs in the order shown in the Job Build list.

**J** – Output to Printer (*Available only if "Process as a Single File" is selected*) Determines whether the resultant job is sent to the Printer or not.

#### K – Output to File (Available only if "Process as a Single File" is selected)

Saves a copy of the spooled file to the location displayed in "K".

### L – Displays the filename for the "Output to File" option (*Available only if "Output to File" is selected*)

This is an editable field that contains the name of the file to which the print file will be stored.

The filename must be a valid full path.

#### **M** – Browse (*Available only if "Output to File" is selected*)

Brings up an explorer-like window to allow the user to choose the destination of the print file.

#### N – Print

Sends the jobs listed in the Job Build list to the printer with all the chosen options.

#### O – Cancel

Closes the e-BRIDGE Job Build application.

All entries in the Job Build List will be removed.

#### P – Help

e-BRIDGE Job Build Help.

## Using Job Build

The following outline summarizes the steps for using job from any application.

- 1. Open a desired document.
- **2.** Print to e-BRIDGE Job Build Driver.
- **3.** Select printer properties settings.
- 4. Click "Add More..."
- **5.** Open next document
- **6.** Repeat steps 2 5 until all desired documents have been added.
- 7. Reorganise the jobs in the list if needed.
- 8. Modify e-BRIDGE Job Build Options if needed.
- **9.** Print the jobs from e-BRIDGE Job Build.

#### Job Build via 'drag and drop'

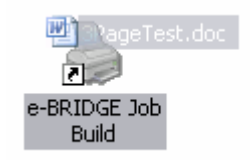

If a shortcut for the e-BRIDGE Job Build Printer has been added to the 'Desktop', the user can add jobs to e-BRIDGE Job Build by 'drag and dropping' the document onto the printer icon.

This will work for all documents that have an associated application.

#### Job Build via 'sendTo'

| · · · · · · · · · · · · · · · · · · · | 1                            |
|---------------------------------------|------------------------------|
| Send To 🔶                             | 📳 Compressed (zipped) Folder |
| Cut                                   | 🞯 Desktop (create shortcut)  |
| Сору                                  | 🍓 e-BRIDGE Job Build         |
|                                       |                              |

If a shortcut for the e-BRIDGE Job Build Printer has been added to the 'SendTo', the user can add jobs to e-BRIDGE Job Build by right-clicking on the document and selecting 'SendTo' followed by the e-BRIDGE Job Build Printer.

This will work for all documents that have an associated application.

#### Job Build from Windows Applications

- Open a file and select [Print] from the [File] menu of the application.
   The Print dialog box appears.
- 2. Select "e-BRIDGE Job Build" printer.
  - Select the [Properties] button for general printer properties settings.

| Print                                  |                                          |                                     | ? 🔰           |
|----------------------------------------|------------------------------------------|-------------------------------------|---------------|
| Printer<br>Name:<br>Status:            | e-BRIDGE Job Build                       |                                     | Properties    |
| Type:<br>Where:<br>Comment:            | TOSHIBA e-STUDIO3510cSeries PS3<br>TPM1: |                                     | Print to file |
| Page range                             | Selection                                | Copies<br>Number of <u>c</u> opies: | 1             |
| Pages:<br>Enter page n<br>separated by | umbers and/or page ranges                |                                     | ✓ Collate     |
| Print <u>w</u> hat:                    | Document                                 | Zoom<br>Pages per s <u>h</u> eet:   | 1 page 🗸      |
| 1 Direct                               |                                          | Scale to paper size:                | No Scaling    |
| Options                                | ]                                        |                                     | OK Close      |

3. Specify printer properties settings and click [OK].

| Basic Finishing Paper Handling     | Image Quality Effect Others                                                                                                    |
|------------------------------------|----------------------------------------------------------------------------------------------------|
| Print Job<br>Normal Print          | Original Paper Size:   A4 (210 x 297mm)   Print Paper Size:   Same as Original Size   Same as Original Size     Manual Scale:   100   \$2(25400)     Paper Source:   Auto   Paper Type:   Plain     Number of Copies: |
| Graphics Text<br>Profile<br>None 💌 | Orientation:                                                                                                    |
| Save Profile Defeuts               | Colour:                                                                                                    |

**4.** Click [OK] again to send the document to e-BRIDGE Job Build.

• e-BRIDGE Job Build will open

| Print                                                                    |                                                                       |                                                           | ? 🔀                      |
|--------------------------------------------------------------------------|-----------------------------------------------------------------------|-----------------------------------------------------------|--------------------------|
| Printer<br>Name:                                                         | e-BRIDGE Job Build                                                    |                                                           | Properties               |
| Status:<br>Type:<br>Where:<br>Comment:                                   | Idle<br>TOSHIBA e-STUDIO3510cSeries PS3<br>TPM1:                      |                                                           | Fin <u>d</u> Printer     |
| Page range<br>All<br>Current p<br>Pages:<br>Enter page n<br>separated by | age Selection umbers and/or page ranges commas. For example, 1,3,5–12 | Copies<br>Number of copies:                               | 1 😴                      |
| Print <u>w</u> hat:<br>P <u>r</u> int:                                   | Document 💌<br>All pages in range 💌                                    | Zoom<br>Pages per s <u>h</u> eet:<br>Scale to paper size: | 1 page 💌<br>No Scaling 💌 |
| Options                                                                  | ]                                                                     |                                                           | OK Close                 |

- 5. Click [Add More...]
  - e-BRIDGE Job Build will close

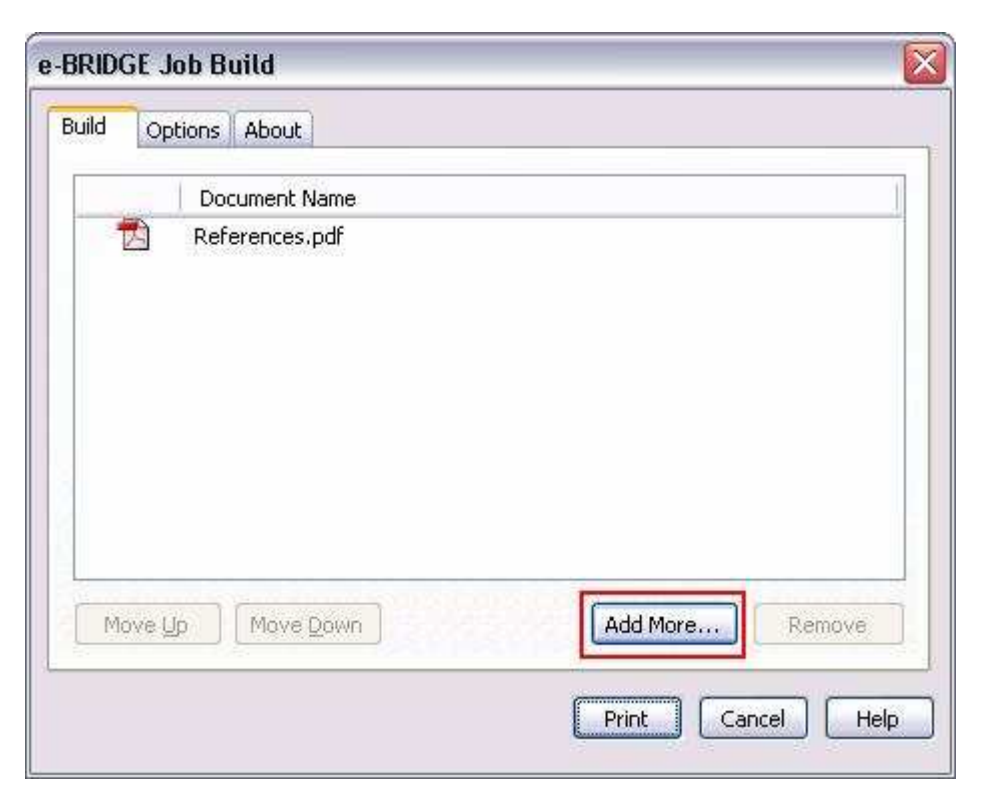

- 6. Print next document and click [Add More...] to add additional jobs.
   e-BRIDGE Job Build will reopen once the next job is printed

| e-BRIDGE Job Build                                       |                   |
|----------------------------------------------------------|-------------------|
| Build Options About                                      |                   |
| Document Name<br>References.pdf<br>F Notes.txt - Notepad | I                 |
|                                                          |                   |
|                                                          |                   |
|                                                          |                   |
| Move Up Move Down                                        | Add More Remove   |
|                                                          | Print Cancel Help |

7. Repeat Step 6 until all desired jobs have been added.

| e-BRIDGE | Job Build                                                                                                    | ×                                    |
|----------|----------------------------------------------------------------------------------------------------|--------------------------------------|
|          | Document Name<br>References.pdf<br>Notes.txt - Notepad<br>Microsoft PowerPoint - Pr<br>Microsoft Word - Project<br>Newsletter.pub<br>User Statistics.xls | Project Proposal.ppt<br>t Report.doc |
| Move     | Up Move Down                                                                                                    | Add More Remove                      |

8. Reorganise the jobs if needed by selecting the jobs and clicking [Move Up] and [Move Down]

| e-BRIDGE | Job Build                        |                   |
|----------|----------------------------------|-------------------|
| Build    | Options About                    |                   |
|          | Document Name                    |                   |
| 1        | References.pdf                   |                   |
|          | Notes.txt - Notepad              |                   |
|          | Microsoft PowerPoint - Project P | roposal.ppt       |
|          | Microsoft Word - Project Report  | .doc              |
| 별        | Newsletter.pub                   |                   |
| 2        | User Statistics.xls              |                   |
| 1.5      |                                  |                   |
|          |                                  |                   |
|          |                                  |                   |
|          |                                  |                   |
| Move     | Up Move Down                     | Add More Remove   |
|          |                                  | Print Cancel Help |

**9.** Select the "Options" tab and modify as desired.

| Build Options About              |                   |
|----------------------------------|-------------------|
| Number of Copies: 1              |                   |
| Process as a Single File         |                   |
| Output to Printer Output to File | Proves            |
|                                  | browse            |
|                                  | Print Cancel Help |

**10.** To select "Output to File", first select "Process as a Single File"

| e-BRIDGE Job Build       |
|--------------------------|
| Build Options About      |
| Number of Copies:        |
| Process as a Single File |
| Enable Page Numbering    |
| Output to Printer        |
| Output to File Browse    |
|                          |
|                          |
| Print Cancel Help        |

**11.** Select "Output to File", and then click [Browse].

| e-BRIDGE Job Build       |                   |
|--------------------------|-------------------|
| Build Options About      |                   |
| Number of Copies: 1      |                   |
| Process as a Single File |                   |
| Enable Page Numbering    |                   |
| Output to Printer        |                   |
|                          | Browse            |
|                          |                   |
|                          | Print Cancel Help |

| ave As                                            |                                                                                           |                 |   |    |   | ?      |
|---------------------------------------------------|-------------------------------------------------------------------------------------------|-----------------|---|----|---|--------|
| Save jn:                                          | My Docume                                                                                 | ents            | ~ | 00 | D | ··· •  |
| My Recent<br>Documents<br>Desktop<br>My Documents | My Games<br>My Music<br>My Notebook<br>My Pictures<br>My Received<br>My Safe<br>My Videos | Files<br>olders |   |    |   |        |
| My Computer                                       | File <u>n</u> ame:                                                                        | a.pm            |   |    | ~ | Save   |
|                                                   | Save as type:                                                                             | PRN Files (.pm) |   |    | ~ | Cancel |

**12.** Choose the destination and filename and click [Save]

13. Once the Job List and Options have been set, click [Print]

| e-BRIDGE Job Build                                         |
|------------------------------------------------------------|
| Build Options About                                        |
| Number of Copies:                                          |
| ✓ Process as a Single File                                 |
| Enable Page Numbering                                      |
| Output to Printer                                          |
| Output to File                                             |
| C:\Documents and Settings\JSmith\My Documents\a.prn Browse |
|                                                            |
|                                                            |
| Print Cancel Help                                          |

## **P**rinter Finishing Options

| e-BRIDGE Job Build 3510 I       | Properties                  | 2                   |
|---------------------------------|-----------------------------|---------------------|
| Basic Finishing Paper Handling  | Image Quality Effect Others |                     |
| Print Job<br>Normal Print 📃 🔜   | Copy Handling:              |                     |
|                                 | C 2-Sided Printing:         | etails              |
|                                 | Number of pages per Sheet:  | 9 16                |
| A4                              | Direction of Print:         |                     |
| Grap <u>h</u> ics Te <u>x</u> t | Staple:                     | Hol <u>e</u> Punch: |
| None  Save Profile Delete       |                             |                     |
| Restore Defaults                | Use Custom <u>M</u> argin   | Details             |
|                                 |                             | OK Cancel Help      |

#### What happens to the Finishing Options

e-BRIDGE Job Build handles the finishing options depending on which processing method has been selected by the user. The processing method is set by the "Process as a Single File" checkbox in the "Options" tab.

| e-BRIDGE Job Build 🛛 🛛 🔀 |
|--------------------------|
| Build Options About      |
|                          |
| Number of Copies: 1      |
| Process as a Single File |
| Enable Page Numbering    |
| Output to Printer        |
|                          |
| Browse                   |
|                          |
|                          |
| Print Cancel Help        |

#### NOT selecting the option (Default)

In this case, the finishing options of each job are maintained. The result at the printer is no different to printing each job separately with its own individual finishing options.

#### Option selected

The finishing options of the first job in the list are used to process all the remaining jobs. This refers to the first job in the list when the user clicks on "Print".

#### Limitations with finishing options

The following finishing options are not supported when **"Process as a Single File"** is selected.

- Number of pages per sheet
- Duplex with booklet mode

## Frequently Asked Questions

- **Q.** I can not install e-BRIDGE Job Build.
- Α.
- I. To install e-BRIDGE Job Build you need Administrator rights to your PC. Check user accounts in the Control Panel and confirm that you have administrative rights.
- II. Ensure Print Spooler is turned on
- III. On Vista, User Account Control must be turned off

|   | , « User Accounts + Turn User Account Control On or Off + Search                                                                                                    | Q |
|---|----------------------------------------------------------------------------------------------------|---|
| r | Turn on User Account Control (UAC) to make your computer more secure<br>User Account Control (UAC) can help prevent unauthorized changes to your computer. We recommend that<br>you leave UAC turned on to help protect your computer. |   |
| L | OK Cancel                                                                                                    |   |
|   |                                                                                                    |   |
|   |                                                                                                    |   |
|   |                                                                                                    |   |
|   |                                                                                                    |   |
|   |                                                                                                    |   |

- **Q.** The installation seems to be hung.
- **A.** Please check that the installer window is not hiding the Install Redirect Printer application.
- **Q.** After I select the Job Build printer it takes a long time for the print driver to appear.
- **A.** Make sure you have deselected SNMP communication (see page 10)
- **Q.** I am trying to add a new Job Build printer but the Toshiba MFD does not appear in the 'Select a Toshiba Printer' list.
- **A.** Make sure you have the PostScript (PSL3) driver installed and not the PCL driver. e-BRIDGE Job Build only works with a PostScript print driver.

- **Q.** I am getting an "Error: Unable to add this printer. Please select another PostScript Printer".
- Α.
- I. Did you install the Toshiba MFD as a local printer or network printer? e-BRIDGE Job Build can only be used with local printers.
- **II.** Please make sure the local printer installed is not shared.
- **Q.** The document icon does not appear in e-BRIDGE Job Build.
- **A.** Document icons will be displayed only if "Hide extensions for known file types" have been uncheck in the "Folder Options" of the windows explorer.

| Folder Options                                                                                                    |
|----------------------------------------------------------------------------------------------------|
| General View File Types Offline Files                                                                                                    |
| Folder views<br>You can apply the view (such as Details or Tiles) that<br>you are using for this folder to all folders.<br>Apply to All Folders <u>R</u> eset All Folders                                                                                                    |
| Advanced settings:                                                                                                    |
| Automatically search for network folders and printers     Display file size information in folder tips     Display simple folder view in Explorer's Folders list     Display the contents of system folders     Display the full path in the address bar     Display the full path in the title bar     Do not cache thumbnails     Do not show hidden files and folders     Show hidden files and folders |
| Restore <u>D</u> efaults                                                                                                    |
|                                                                                                    |